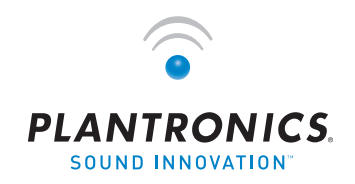

 $\rightarrow$   $\odot$  • •  $\rightarrow$  用户指南

# PLANTRONICS VOYAGER™ 510-USB

蓝牙<sup>®</sup>耳机系统

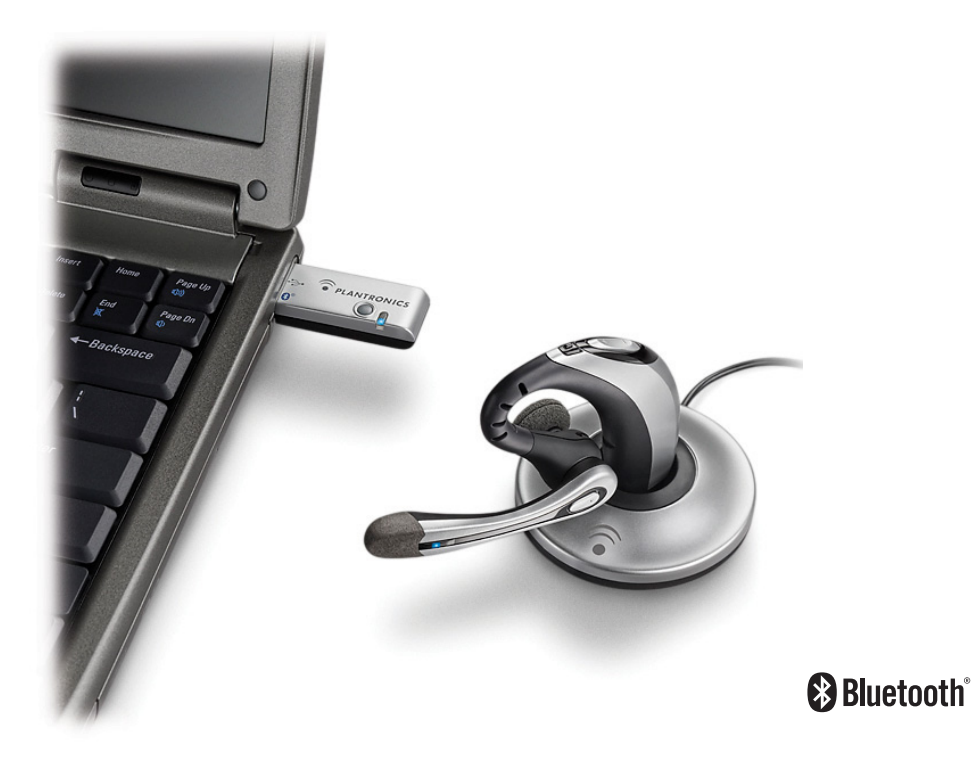

| 包装内的物品               | 3  |
|----------------------|----|
| 部件                   | 4  |
| 充电                   | 5  |
| 开机关机                 | 6  |
| 配对                   | 7  |
| 安装 PerSono® Suite 软件 | 9  |
| 调整佩戴                 | 10 |
| 使用耳机                 | 12 |
| 指示灯                  | 15 |
| 故障诊断                 | 16 |
| 技术支持                 | 18 |

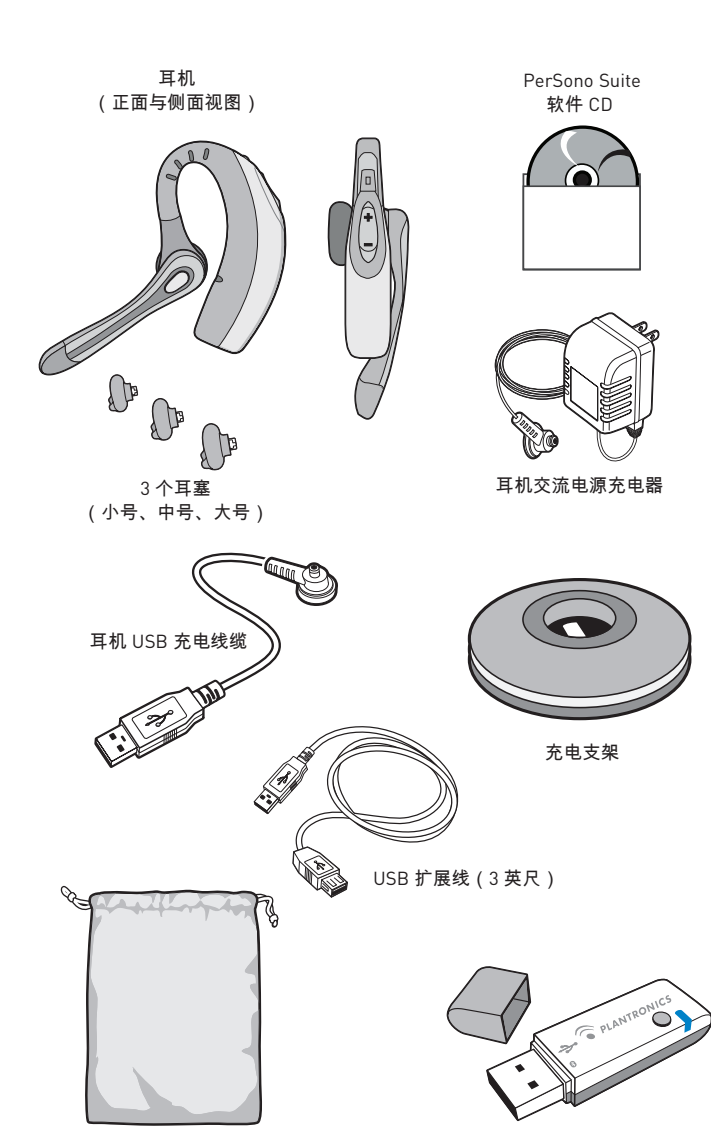

便携套

包装内的物品

USB 蓝牙适配器

### 在线注册您的产品

访问 www.plantronics.com/productregistration 并在线注册您的产品,以便我们能够为您 提供尽可能最佳的服务和技术支持。

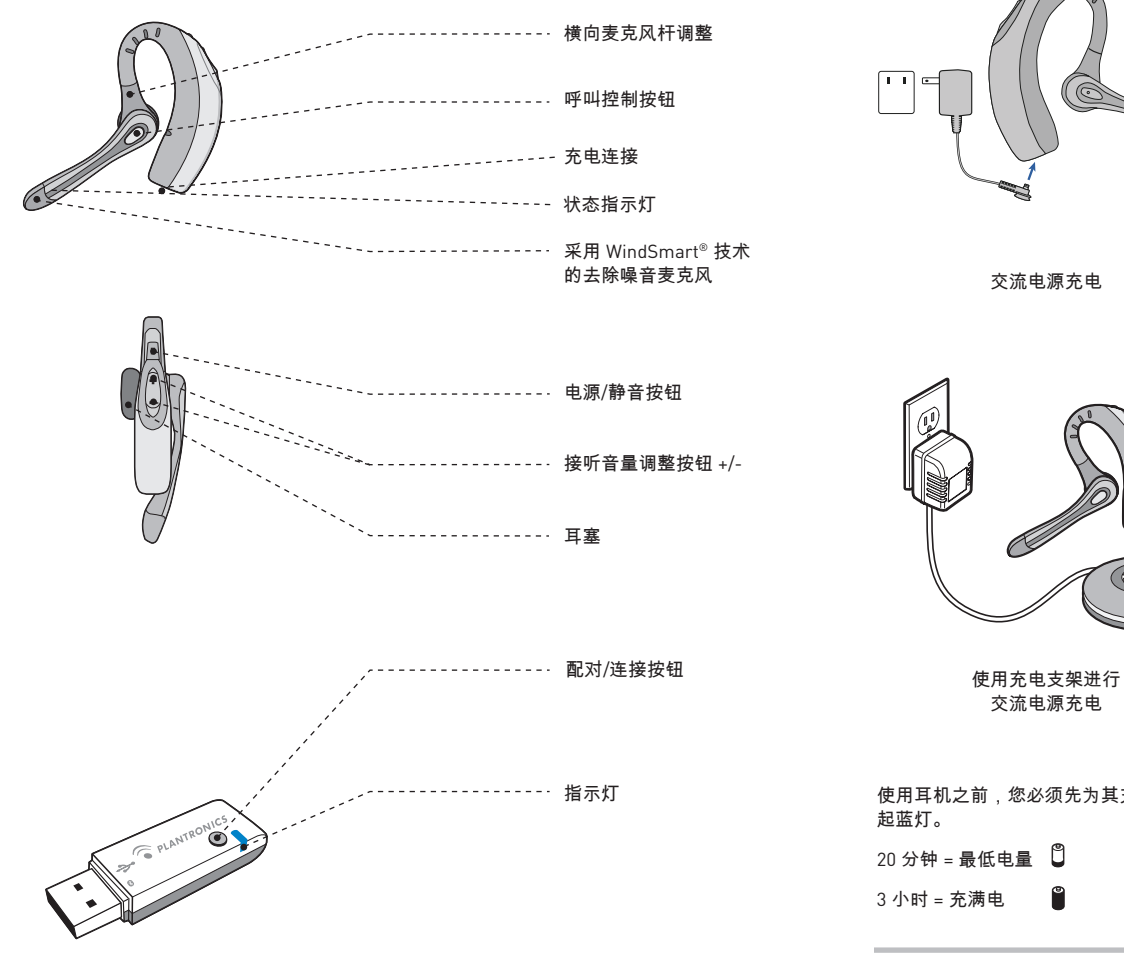

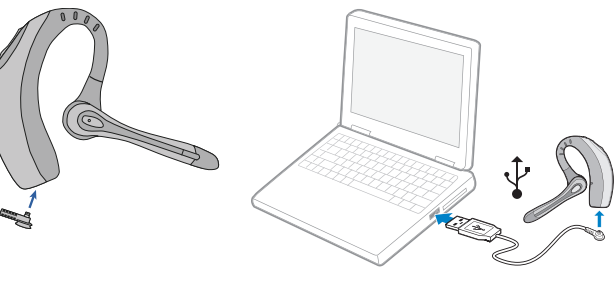

USB 充电

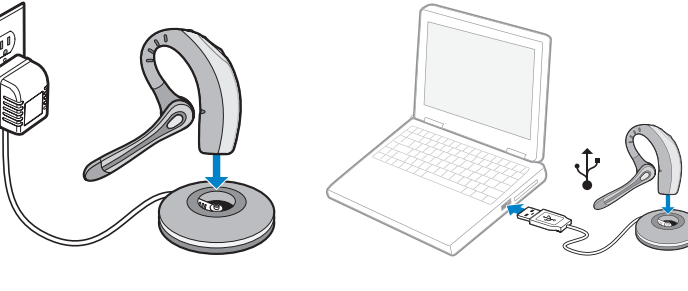

使用充电支架进行 USB 充电

使用耳机之前,您必须先为其充电。指示灯在充电时闪烁红灯,并在耳机充满电后一直亮

注:不要在充电期间使用耳机,也不要在耳机使用过程中连接充电器。

### 开启**/**关闭耳机

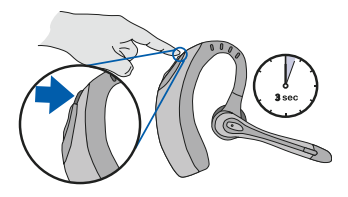

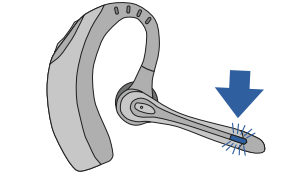

按住电源/静音按钮并保持三秒钟,即可开 启或关闭耳机。

耳机开启之后,指示灯将闪烁蓝灯。 电池电量变低时,指示灯将闪烁红灯。

### 开启或关闭 USB 蓝牙适配器

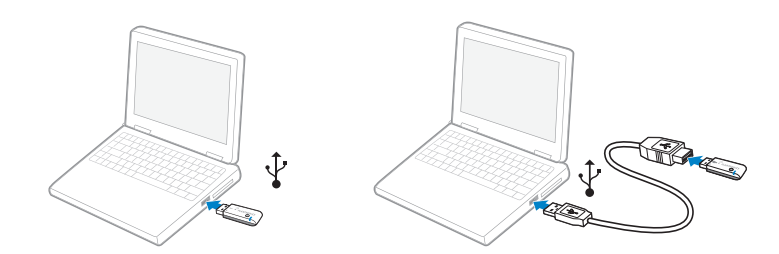

USB 蓝牙适配器在插入电脑的 USB 端口时自动开启。如果电脑上的 USB 端口不方便插接,则可以使用 USB 扩展线。

注:USB 蓝牙适配器在开启之后,将自动激活用于当前配对的耳机。

## 配对

### 将耳机与蓝牙手机配对

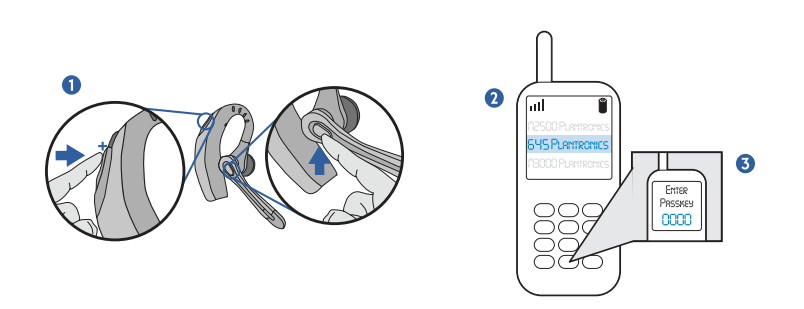

初次使用耳机之前,您必须将其与蓝牙手机或设备配对。确保耳机已充满电。有关对手机之 外的蓝牙设备进行设置和配对的说明,请参阅您的蓝牙设备用户指南。

开启这两个设备。

- 同时按下接听音量调整按钮的+号一 端(调大音量)以及通话控制按钮。 当指示灯开始闪烁红灯和蓝灯时,松 开按钮。
- 当耳机闪烁红灯和蓝灯时,使用手 机菜单搜索蓝牙设备,然后选择"510 Plantronics"。
- 在提示输入密码时,输入 0000。配对 成功时,耳机将闪烁蓝灯。

#### 将耳机与 USB 蓝牙适配器配对

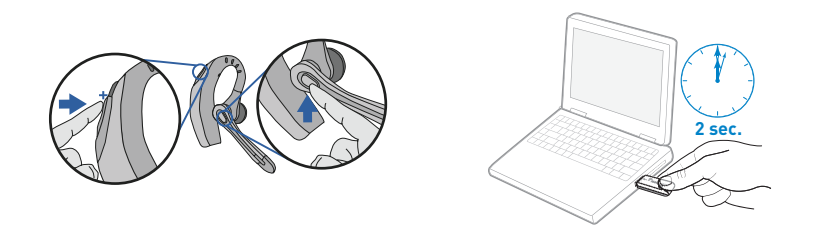

注: 耳机与 USB 蓝牙适配器在出厂时已相互配对。但是如果您是单独购买的 USB 蓝牙适配器,或者希望将另一部耳机用于现有的适配器,则必须对它们进行配对。

开启耳机。将 USB 蓝牙适配器插入电脑的 USB 端口。

- 同时按下耳机接听音量调整按钮 + (调大音量)和通话控制按钮。 当指示灯开始闪烁红灯和蓝灯时, 松开按钮。
- 捏压 USB 蓝牙适配器配对/连接按钮并 保持至少 2 秒钟,直至适配器闪烁红灯 和蓝灯并开始与您的蓝牙耳机配对。

注:在手动配对 USB 适配器时,请务必小心。不要用力按压。请用两根手指"捏压"而不是按 压适配器,以免损坏适配器或 USB 端口。

### 安装 PERSONO SUITE 软件

Plantronics PerSono Suite 软件在您的蓝牙耳机与电脑上的兼容网络电话应用程序之间提供 了链接。PerSono Suite 软件使您可以通过耳机通话控制按钮,远程检测并应答/结束来自网 络电话应用程序的呼叫。

此外,PerSono Suite 还提供了一些基本配置以及关于系统的状态信息。有关详情,请参阅 第 12 页。

在 www.plantronics.com/SoftphoneCompatibility 上查看 PerSono Suite 兼容性列表,了解关于网 络电话兼容性的最新信息。如果 PerSono Suite 目前不支持您的网络电话,请参阅第 12 页。

- 1. 插入 CD 之后,进入 PerSono Suite 主屏幕,然后单击"安装 PerSono Suite 软件"。
- 您的网络电话可能需要您选择希望使用哪种音频设备。有关详情,请参阅网络电话的 文档。

注:USB 蓝牙适配器在安装之后,将变成电脑中的默认音频设备。您可以在 Windows<sup>®</sup> 操作 系统中,通过"控制面板"中的"声音和音频设备"选项来手动设置首选项。

注:安装之后,我们建议您将 PerSono Suite 设置为在启动 Windows<sup>®</sup> 操作系统的同时启动。 有关详情,请参阅第10页。

#### 系统托盘图标

安装软件之后,四个系统托盘图标的其中一个将出现在屏幕底部的托盘栏中,表示耳机与 PerSono Suite 的通讯状态。

- 🚺 : 未检测到耳机
  - :检测到耳机,但是没有与 USB 蓝牙适配器的收音机链接
  - : 检测到耳机,与 USB 蓝牙适配器的收音机链接已激活
- 🔟 : 检测到耳机,与 USB 蓝牙适配器的收音机链接已锁定

#### 配置和状态

石键单击耳机系统托盘图标,然后选择"选项"。这样将打开 PerSono Suite"基本选项"
 和"当前状态"屏幕。

有关 PerSono Suite 软件的详细使用说明,请参阅应用程序的联机帮助。

#### 调整佩戴

### 插入新耳塞

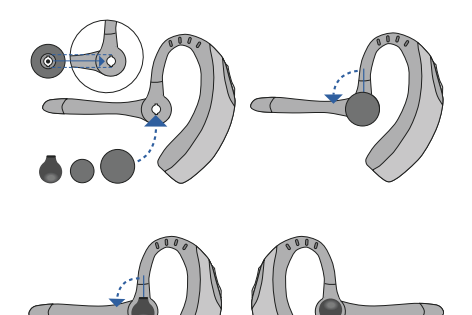

### 佩戴耳机

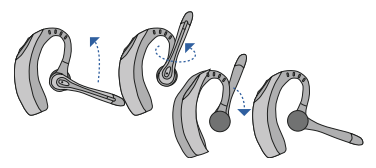

如图所示横向和纵向转动麦克风,选择左耳或右耳佩戴方式。图中所示为从右耳佩戴改为 左耳佩戴。按反方向执行此过程,即可从左耳佩戴改为右耳佩戴。

### 更换耳塞

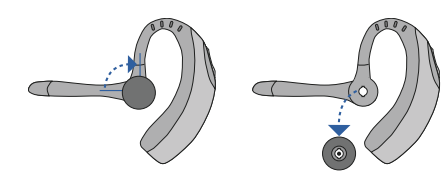

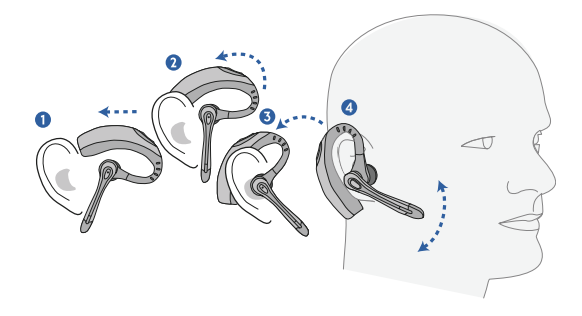

将耳机滑到耳廓上方,并戴在耳后。向耳内轻轻按动,将其戴紧。调整麦克风位置,使其 朝向您的嘴部。

### 使用耳机

#### 使用网络电话上的 PerSono Suite 应答/结束/拨出呼叫

要拨打电话,只需通过软电话应用程序拨打号码。

要应答或结束通话,请按下通话控制按钮。

在使用 PerSono Suite 时,耳机与 USB 蓝牙适配器之间的收音机链接只有在通话期间才会 激活。这是默认设置,目的在于保持耳机的电池使用时间。但是,您也许希望在不通话时也 使收音机链接保持激活,以便能够听到其它音频源,例如 PC 上的流式音频。您可以通过两 种方式来锁定收音机链接:

注:如果长时间锁定收音机链接,可能会大大缩短耳机的待机和通话时间。

对于与 PerSono Suite 不兼容的网络电话

在 www.plantronics.com/SoftphoneCompatibility 上查看 PerSono Suite 兼容性列表,了解 关于网络电话兼容性的最新信息。

如果 PerSono Suite 目前不支持您的网络电话,则不能通过耳机实现远程检测和应答/结束通 话功能。按下耳机上的通话控制按钮只会打开和关闭提供音频的收音机链接,您必须通过网 络电话来接听呼叫。

#### 使用手机应答/结束/拨出呼叫

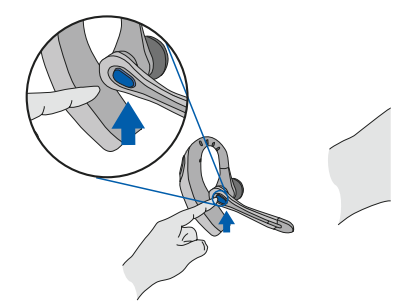

要应答或结束通话,请快速按下通话控制按钮。

要拨出呼叫,请在手机上输入号码并按下发送键,然后呼叫将自动转接到耳机上,您无需按 下通话控制按钮。

#### 多点功能

Voyager 510-USB 耳机采用多点技术,允许您在两个音频设备之间 实现无缝切换。您既可 以从基于 PC 的网络电话应答呼叫, 也可以按下通话控制按钮以便从手机应答。耳机必须与 这两个设备配对。

#### 仅适用于手机的附加功能

### 重拨上一个号码

要激活上一个号码重拨功能,请点击两次 通话控制按钮。每次按下按键之后,都会 听到一次高音。听到另一次音调之后,即 已重拨上一个号码。

在接收到来电时,按住通话控制按钮。

您将听到一声音调。如果您听到第二声

音调,则表示通话已被拒绝,您可以松

### 将通话从手机转接到耳机

要将正在进行的通话从手机转接到 耳机,请快速按下通话控制按钮。

#### 将通话从耳机转接到手机

要将正在进行的通话从耳机转接到手机, 请按住通话控制按钮直至听到一声音调。 如果您听到第二声音调,则表示转接已完成,您可以松开按钮。

#### 使用语音拨号

拒绝通话

开按钮。

在开启耳机之后,按住通话控制按钮并保 持2秒钟(直至听到第二声音调),以便 激活语音拨号。

注:要使用语音激活拨号,必须在您的手 机上启用语音拨号功能。有关说明,请参 阅蓝牙手机手册。

### 使用耳机

### 调整音量

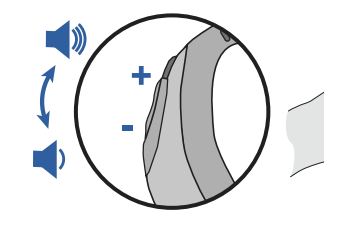

要提高接收音量,请按下音量按钮的上端(+)。要降低接听音量,请按下其下端(-)。 要调整网络电话的接听或说话音量,请参阅网络电话的用户文档。

要在电脑上调整音频设备的接听或说话音量,请使用控制面板上的"声音和音频设备" 部分。

### 通话静音

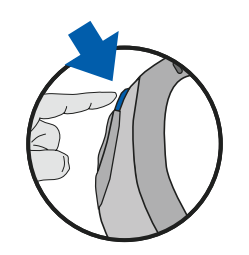

在通话期间,只需快速按下电源/静音按钮即可将麦克风静音。静音之后,耳机将每 30 秒发 出两声音调。

要取消静音,请再次按下该按钮

### 耳机指示灯

指示灯

| 耳机状态灯      | 指示灯     |
|------------|---------|
| 电源         | 闪烁蓝灯    |
| 充电         | 闪烁红灯    |
| 已充满电       | 一直亮起蓝灯  |
| 电池电量不足     | 闪烁红灯    |
| 配对         | 闪烁红灯和蓝灯 |
| 蓝牙设备已连接至耳机 | 闪烁蓝灯    |
|            |         |

### 蓝牙 USB 适配器指示灯

| 操作        | 指示灯     |
|-----------|---------|
| 已断开与耳机的连接 | 闪烁紫灯    |
| 已连接至耳机    | 一直亮起蓝灯  |
| 收音机链接激活   | 闪烁蓝灯    |
| 配对模式      | 闪烁红灯和蓝灯 |

### VOYAGER 510-USB 故障诊断

| 问题                                                                    | 解决方法                                                                                                    |
|-----------------------------------------------------------------------|----------------------------------------------------------------------------------------------------|
| 我的 Voyager 耳机不适用于<br>PC 上所使用的网络电话。<br>(我无法通过耳机通话按钮<br>来应答或断开连接)。      | <ul> <li>在 www.plantronics.com/SoftphoneCompatibility<br/>中查看兼容性列表,确保您的网络电话兼容并<br/>可实现远程应答和断开连接。</li> <li>耳机电池需要充电。参阅第5页。</li> <li>耳机未与 USB 蓝牙适配器配对。参阅第8页。</li> <li>当 PC 进入待机或休眠模式时,USB 蓝牙适配<br/>器将不再开启。请确保您的 PC 处于开机状态。</li> <li>请确保 PerSono Suite 软件已安装并正在运行。<br/>参阅第9页。</li> </ul> |
| 我已插入 USB 蓝牙适配器,但是耳机<br>在按下按钮后没有反应。                                    | <ul> <li>耳机未与 USB 蓝牙适配器配对。参阅第 8 页。</li> <li>耳机电池需要充电。参阅第 5 页。</li> <li>耳机可能已超出 USB 蓝牙适配器的有效范围。<br/>请移近适配器位置,直至耳机进入有效范围。<br/>办公室环境不同,有效范围也有所不同。</li> <li>当 PC 进入待机或休眠模式时,USB 蓝牙适配<br/>器将不再开启。请确保您的 PC 处于开机状态。</li> </ul>                                                               |
| 我已经安装了 PerSono Suite 和 USB 蓝牙<br>适配器,但是系统托盘图标显示一个红色<br>的 X 号(表示没有连接)。 | • 耳机未与 USB 蓝牙适配器配对。参阅第 8 页。                                                                                                    |
| 我听不到对方声音/拨号音。                                                         | <ul> <li>耳机未与 USB 蓝牙适配器配对。参阅第 8 页。</li> <li>耳机电池需要充电。参阅第 5 页。</li> <li>未将 USB 蓝牙适配器设置为默认音频设备。<br/>请使用 Windows<sup>®</sup> 操作系统"声音和音频设<br/>备"下面的"音频设置",选择"Plantronics BT<br/>Adapter"作为音频设备。</li> <li>接听音量太低。按下耳机上的调大音量按钮。<br/>参阅第 14 页。</li> </ul>                                    |
| 对方听不到我的声音。                                                            | <ul> <li>耳机已静音。按下耳机上的静音按钮,取消麦克风静音。参阅第 14 页。</li> <li>耳机麦克风杆未对准位置。将耳机麦克风杆对准您的嘴部。</li> <li>耳机电池需要充电。参阅第 5 页。</li> <li>未将 USB 蓝牙适配器设置为默认语音设备。请使用 Windows<sup>®</sup> 操作系统"声音和音频设备"下面的"音频设置",选择"Plantronics BT Adapter"作为语音设备。</li> </ul>                                                 |

| 问题                              | 解决方法                                                                                                    |
|---------------------------------|----------------------------------------------------------------------------------------------------|
| 耳机中的声音失真。<br>我听到耳机中的回音。         | <ul> <li>调小网络电话上的接听音量,直至失真现象<br/>消除。</li> <li>如果失真现象仍然存在,请调小电脑上的接听<br/>音量控制。</li> <li>调整耳机上的音量。参阅第 14 页。</li> </ul>                                            |
| 我正用于听音乐的另一部耳机再也不起<br>作用。        | <ul> <li>● USB 蓝牙适配器将在 Windows<sup>®</sup> 中将自己设置为默认音频设备。请使用 Windows<sup>®</sup> 操作系统"声音和音频设备"下面的"音频设置",更改用于音频的设备。</li> </ul>                                  |
| 我的耳机对按钮操作没有反应。                  | <ul> <li>耳机电池可能已耗尽电量,请确保耳机已充满<br/>电。参阅第5页。</li> <li>当 PC 进入待机或休眠模式时,USB 蓝牙适配<br/>器将不再开启。请确保您的 PC 处于开机状态。</li> </ul>                                            |
| 即使是在充满电之后,电池通话时间或<br>待机时间也明显缩短。 | <ul> <li>耳机收音机链接已锁定。请确保未长时间锁定<br/>收音机链接,否则会大大缩短耳机的待机和通<br/>话时间。参阅第9页。</li> <li>电池可能即将失效。请致电供应商或<br/>Plantronics。</li> </ul>                                    |
| 我听到耳机中的哔声。                      | <ul> <li>电池低电量警告会导致每10秒钟发出一声哔声。请将耳机放回充电支架一至三小时以便为电池充电,直至指示灯变成蓝色。</li> <li>一声哔声表示超出有效范围。请移近 USB 蓝牙适配器位置。</li> <li>每30秒钟发出两声哔声表示已启用静音。请按下一次静音按钮,关闭静音。</li> </ul> |

#### 技术支持

有关技术支持(包括常见问题、兼容性以及可访问性信息),请访问我们的网站 www.plantronics.com/support。Plantronics 技术支持中心 [TAC] 还通过 1 831 426 5858-7-5538 为您提供支持。

Plantronics, Inc. 345 Encinal Street Santa Cruz, CA95060 USA Tel: 1 831 426 5868

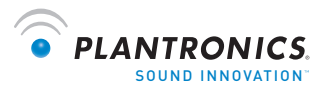

www.plantronics.com

© 2009 Plantronics, Inc。保留所有权利。Plantronics、徽标设计、Plantronics Voyager、PerSono Suite 和 Sound Innovation 是 Plantronics, Inc.的商标或注册商标。蓝牙名称和蓝牙商标属于 Bluetooth SIG, Inc. 所 有,并由 Plantronics, Inc.在许可下使用。Windows 是 Microsoft Corporation 在美国和/或其它国家/地区的 注册商标或商标。其它所有商标都是其相应所有者的财产。美国专利号 5,210,791;6,923,688;D512,984; 澳大利亚 303054;EN 293964-0004-0006和申请中专利。

73046-05 (07.09)